## **Choosing the Register**

To begin, JBoss must be moved or copied to the register in which it is to be run. By default, TIM Solutions has chosen for Windows (top) and Unix (bottom)

C:\tim\

/usr/local/tim/

as the installation and operation location; however, the path can be chosen freely. The following instructions assume that a Windows server is being used, and the paths must be adapted accordingly in the case of use within the Unix system.

## Installing the Necessary Module

Important

In order to activate all of the modules necessary for TIM, the modules folder in JBoss must be expanded. The necessary modules can be seen here. While doing this, the structure and content must be adopted by the JBoss directory. The path for this is

C:\tim\jboss<version>\standalone\modules\

Lastly, the **standalone.xml** must be adopted, which can be taken from this directory. This XML-file must be copied into the

C:\tim\jboss<version>\standalone\configuration\

directory, whereby the existing standalone.xml is overwritten. Please save the original **standalone.xml** in order to allow the initial settings to be restored.

Please ensure that the correct standalone.xml for the specific JBoss is loaded!

# JBoss Test Run (Optional)

| By double-   | 18:87:83,894 INFO long.hometq.core.server1 (ServerService Thread Pool 56) H02<br>19:87:83,899 INFO long.jboss.as.messaging1 (ServerService Thread Pool 56) 3845<br>19:87:83,011 TMFO long.jboss.as.messaging1 (ServerService Thread Pool 56) 3845           | 221003: trying to deploy queue jms.queue.ExpiryQueue<br>021001: Bound messaging object to jndi name java:/jms/queue/ExpiryQueue<br>021001: Bound messaging object to jndi name java://parentinsEartory  |
|--------------|----------------------------------------------------------------------------------------------------|----------------------------------------------------------------------------------------------------|
| clicking on  | 18:07:03.013 IMFO [org.]boss.as.messaging] (ServerService Thread Pool 50) J845<br>18:07:03.014 [NFO [org.]boss.as.messaging] (ServerService Thread Pool 61) H02                                                                                             | 211691: Bound messaging object to jndi name jawa; jbons/cubrratory<br>211693: trying to deploy quoue jms.topic.testTopic                                                                                |
| the          | 18:87:83,918 IMFO [org.jboss.as.messaging] (ServerService Thread Pool 61) 3845<br>18:87:83,919 IMFO [org.jboss.as.messaging] (ServerService Thread Pool 61) 3845<br>39:87:83,919 IMFO [org.jboss.as.messaging] (ServerService Thread Pool 61) 3845          | 011601: Bound messaging object to jndi name tapic/test<br>011601: Bound messaging object to jndi name java:jbos/exported/jms/topic/test<br>21003: truing to dealogy ungen ins mene processfactarcednese |
| "standalone  | 18:87:83,928 EMV0 [org.jboss.as.messaging] (ServerService Thread Pool 57) 383<br>18:87:83,928 EMV0 [org.jboss.as.messaging] (ServerService Thread Pool 57) 384<br>19:87:83,928 EMV0 [org.jboss.as.messaging] (ServerService Thread Pool 57) 384             | #11601: Round messaging object to jndi name java:jboss/exported/jms/queue/processInstanceQueue<br>011001: Round messaging object to jndi name queue/processInstanceQueue                                |
| .bat" in the | 10:07-03.921 IMFO [org.]bos.as.connector.deployment] (MSC service thread Pool 50) JMA<br>10:07-03.946 IMFO [org.]boss.as.connector.deployment] (MSC service thread 1-10) j                                                                                  | alosa (ying to opploy queue partopateriolog)<br>201001: Bound messaging object to joint anne jova:/jms/queue/DLQ<br>BAS010408: Registered connection factory java:/jmsXA                                |
| "bin"        | 10:0/10,9/0 LMPO Long.hometq.rs) (MSL Service thread 1-10) Mometu resource aco<br>10:07:03,971 LMPO Long.jboss.as.connector.services.resourceadapters.ResourceAdapt<br>/RaActivatorhornetq-ra                                                               | pror started<br>erActivatorServiceSResourceAdapterActivator1 (MSC service thread 1-10) IJ020002: Deployed: file:/                                                                                       |
| directory,   | 10:07:03.972 IMFO lorg.jboss.as.connector.deployment1 (MSC service thread 1-2) 15<br>10:07:03.972 IMFO lorg.jboss.as.messaging1 (MSC service thread 1-1) JBAS011601: B<br>10:07:04.105 IMFO lorg.jboss.as1 (Controller Boot Thread) JBAS015961: Http manage | MS010401: Baund JCA ConnectionFoctory [jwa://msX4]<br>kaund messaging object to jndi name java:jbass/DefaultJMSConnectionFactory<br>ment interface listening on http://jz7.0.0.19990/management         |
| JBoss can    | 18:87:84,185 IMFO [org.jboss.as] (Controller Boot Thread) JBASB15951: Admin consc<br>18:87:84,186 IMFO [org.jboss.as] (Controller Boot Thread) JBASB15874: WildFly 8.1<br>r on-demand)                                                                      | le Listening on http://127.0.0.1:9990<br>.0.Final "Menny" started in 3015ms - Started 229 of 277 services (94 services are lazy, passive σ                                                              |
| be started   |                                                                                                    | С                                                                                                    |
| in test      | bin:standalone.sh                                                                                                    |                                                                                                    |
| in cese      |                                                                                                    |                                                                                                    |

mode in order to assure booting procedures are correct. In the last line of the input prompt, the

booting procedure is receipted with the line:

Started in <Time>

## Customizing the Standalone.xml

In the Standalone.xml, the following parameters can be customized:

- Databank connection
- Log-in settings
- Port settings
- IP connection settings

### **Customizing the Databank Connection**

In order to enter the correct databank, the value doorisPortaIDB is searched for within the standalone.xml. The databank, port, user, and password must be stored in this area. This exemplary case deals with a databank named tim\_v41, which runs on the same host as TIM (localhost) and uses port 3306.

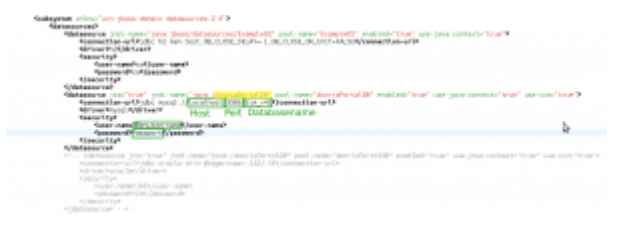

If MSSQL or Oracle are being used, the **jndi-name** and the **pool-name** within **doorisPortalDB** must be changed appropriately in the respective connection. Because the values must be unique and TIM always uses the connection named **doorisPortalDB**, the connections that are no longer being used must be renamed.

### **Customizing the Logging Settings**

TIM and the associated JBoss are always delivered with a standard logging system. In order to change these settings, specific know-how is necessary. Some basic settings can be taken from this page. In the case of further questions, TIM support can be contacted via support@tim-solutions.de.

#### **Port Settings**

The port is always determined by the port value (zB \${jboss.http.port:8080} + Offset). In the standard delivery package, the value used is 8080 + 0

|  | <pre>socket-binding-group name:"standar@_sockets" default-interface="public" port-offset= \${]boss_socket_binding_port-offset:0}"&gt;</pre>                    |                                                                                                    |
|--|----------------------------------------------------------------------------------------------------|----------------------------------------------------------------------------------------------------|
|  | <pre><secket-binding interface="management" management-https"="" name="management@http" port="5( tboss management, https://port.9993)"></secket-binding></pre> |                                                                                                    |
|  | <pre><socket-binding name="aip" port="\${ jboss aip port 8009}"></socket-binding></pre>                                                                        |                                                                                                    |
|  | <secket-binding name="http" port="\$(jboss.http.port:8088)"></secket-binding>                                                                                  |                                                                                                    |
|  | <pre><secket-binding name="https" port="\${jboss.https.port:8443}"></secket-binding></pre>                                                                     |                                                                                                    |
|  | <pre>socket-binding name='jacorb' interface='unsecure' port='3528'/&gt;</pre>                                                                                  |                                                                                                    |
|  | +                                                                                                    | <pre><secket-binding <="" interface='unsecure" port="3529"/&gt;&lt;/pre&gt;&lt;/th&gt;&lt;/tr&gt;&lt;tr&gt;&lt;th&gt;' name="jacorb-ssl" th=""><th>Secket-binding name="messaging-group" port="0" multicast-address="\${jboss.messaging.group.address:231.7.7.7}" multicast-point.</th></secket-binding></pre> |
|  | <pre><socket-binding name="txn-recovery-environment" port="4712"></socket-binding></pre>                                                                       |                                                                                                    |
|  | <pre><secket-binding name="txn-status-nanager" port="4713"></secket-binding></pre>                                                                             |                                                                                                    |
|  | <outbound-socket-binding name="mail-smtp"></outbound-socket-binding>                                                                                           |                                                                                                    |
|  | <pre><renote-destination host="localhost" port="25"></renote-destination></pre>                                                                                |                                                                                                    |
|  |                                                                                                    |                                                                                                    |
|  |                                                                                                    |                                                                                                    |
|  |                                                                                                    |                                                                                                    |

Offset, whereby the JBoss runs from port 8080. In order to customize the ports, one of the two values must be changed. These changes should only be made by users with the required know-how!

#### Additionally, the following configurations must be changed if **CBA** is being used:

- tim-cba.properties
- cba.properties
- dashboard.properties

#### **IP** Connection Customization

The IP address use to direct JBoss can also be customized in the Standalone.xml. For security reasons, this is bound to 127.0.0.1 by default and should only be changed by users equipped with the appropriate instructions or know-how!

| Outerfaces2                                                                                                    |      |
|----------------------------------------------------------------------------------------------------|------|
| Suntan Face, Kanaga Annuar (1)                                                                                                    |      |
| Winet-address willin-15 these bond address nanopenent 127 8.0 117/9                                                                                                    |      |
| (Usharfara)                                                                                                    |      |
| Participation and a second second sec |      |
| Supart, addresses and seen 32 themes brind addresses 127 if it 117/2                                                                                                    |      |
| \$/Interface5                                                                                                    |      |
| Porter face have - Unaccure 2                                                                                                    |      |
| Constraints of here in the second state of a second state of the second state of the s |      |
| 4/InterfaceA                                                                                                    |      |
| C/InterFaces <sup>3</sup>                                                                                                    |      |
| Gestiet-Midding-group neurolistandard-societal' default-interface/aubits' port-offsets'Sighess and at Midding port-offset.<br>Sectoristicaling research response http://doi.org/sectorista.com/ports/Upinz.au/port-offset/Upinz.au/port-0007.05                                                                                                    | 6)/2 |

### **Configuration and Installation as a Windows Service**

In order to install a Windows service, the Native JBoss Packet must first be downloaded. This must then be unpacked and be copied into the JBoss directory. In the input requests, the command

service.bat install

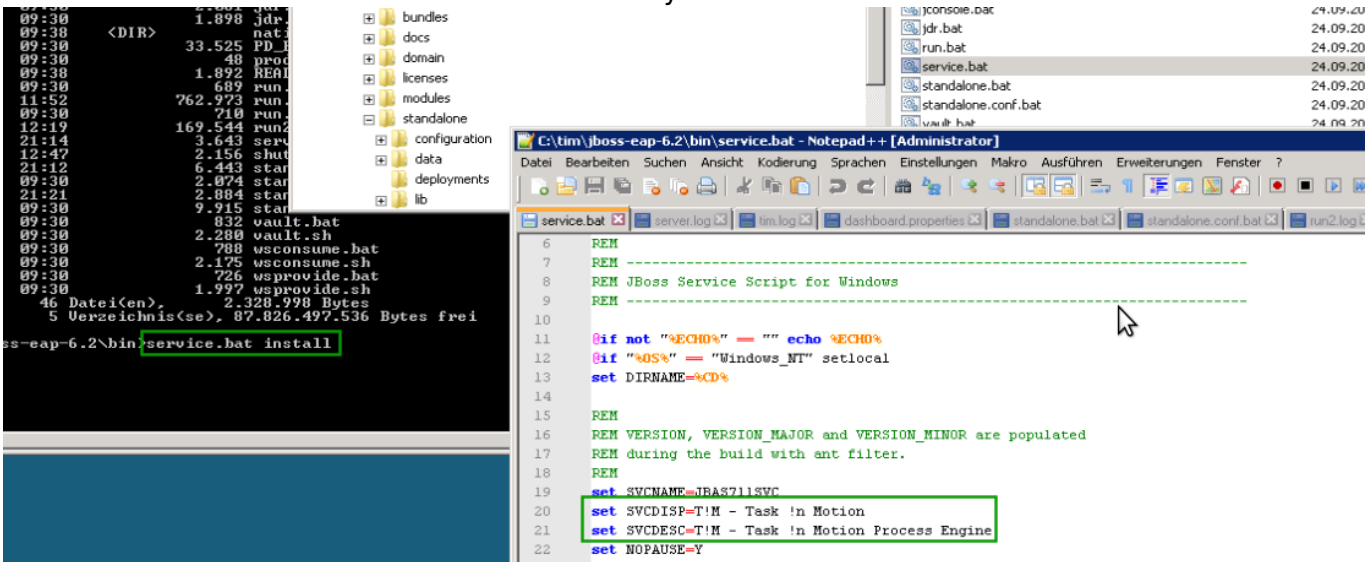

is then run. This installs the **TIM** services on the system.

**WARNING!** For Windows 7, Windows Server 2008 and above, the input prompt must be carried out as the Administrator (Right-click - Execute as Administrator).

If problems or error messages occur, TIM support can be contacted under **support@tim-solutions.de**.

## **Test the Connection to JBoss**

If the service is started or run.bat is executed, the JBoss should be accessible under the following address:

### http://Computername:8080/

After calling on this page, the TIM log-in mask should appear. If this is not the case, please contact TIM support at **support@tim-solutions.de** and send the corresponding log files

### ! Caution Firewall

By default, Windows firewall is activated on the server and must either be unlocked, or completely deactivated.

From: https://wiki.tim-solutions.de/ - **TIM Wiki / <u>NEW TIM 6 Documentation</u>** 

Permanent link: https://wiki.tim-solutions.de/doku.php?id=en:software:tim:installation\_jboss

Last update: 2021/07/01 09:52

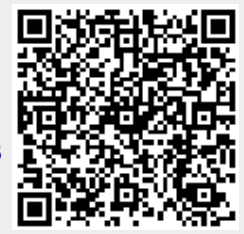